# Numéroter les postes praticiens

Numérotation automatique

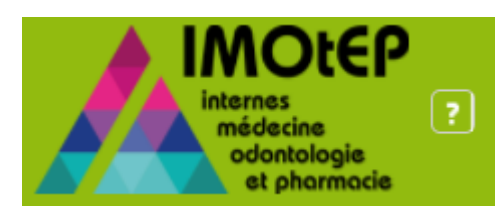

## Informations générales

Dans les prochaines pages nous présenterons la nouvelle fonctionnalité IMOtEP concernant la numérotation automatique des praticiens.

Auparavant, la numérotation des postes praticiens nécessitait une intervention manuelle pour chaque poste à créer.

Aujourd'hui, la numérotation des postes praticiens s'effectue de la même manière que pour les postes hospitaliers/organismes autres.

IMOtEP autorise :

- un praticien à occuper un maximum de 6 postes
- un groupe de praticiens à contenir maximum 6 praticiens

### Numéroter les postes praticiens

Prérequis : avant le lancement de la numérotation, l'utilisateur doit initialiser la répartition pour les semestre/formation/DES/subdivision choisis, et traiter les résultats de la commission de répartition avec la validation/modification en masse de postes pour chaque agrément.

Cette fonctionnalité permettra à l'utilisateur de numéroter les postes pour les praticiens. Cliquer sur « Préparation des choix » > « Postes » > « **Numérotation en masse** »

| Liberté · Égalité · Fraternité<br>RÉPUBLIQUE FRANÇAISE<br>Ministère chargé de la Santé               |                            |   | internes<br>médecine<br>odontologi<br>et phorm | ASMAMA Kenz<br>ARS de Itavail<br>84 - AUVERGNE-RH-ALP<br>Déconnexion | a<br>💌 ? |
|----------------------------------------------------------------------------------------------------|----------------------------|---|------------------------------------------------|----------------------------------------------------------------------|----------|
| Objets métiers   Gestion des agréments   Préparation de l'offre de postes                            | Préparation des choix      | - | Choix 🔻 Gest                                   | ion d'internat                                                       | •        |
| ô                                                                                                    | Opérations préliminaires   | , |                                                |                                                                      |          |
| Page d'accueil                                                                                       | Classement                 | • |                                                |                                                                      |          |
| Bienvenue dans IMOtEP V2-0-0 ASMAMA Kenza (Dernière connexion le mercredi 29 novembre 2017 à         | <sup>1</sup> Postes        | , | Numérotation en masse                          |                                                                      |          |
| Journal mise à jour Etablissement ( dernière 03/11/2017 ) Journal mise à jour Praticien ( dernière ) | Creation manuelle semestre |   | Gestion des postes                             | 1                                                                    |          |
| Alerte                                                                                               |                            |   | Bascule des postes                             |                                                                      |          |

### Liste des postes pour la numérotation

Dans le « Filtre recherche », renseigner les champs obligatoires :

- Type de poste (renseigner « Praticiens »)
- Semestre
- Formation
- Regroupement : Discipline (MED 2G) ou Spécialité (R3C)
- Subdivision

Dans le cas d'une numérotation non effectuée, cliquer sur « Préparer la numérotation »

| Filtre de recherche         |                                                                           | - |
|-----------------------------|---------------------------------------------------------------------------|---|
| Type de poste * :           | Praticiens                                                                |   |
| Semestre * :                | Mai 2018                                                                  |   |
| Formation * :               | Médecine                                                                  |   |
| Regroupement * :            | 001 - MEDECINE GENER                                                      |   |
| Subdivision * :             | LY - LYON                                                                 |   |
| Statut de la numérotation : | Numérotation non effectuée                                                |   |
|                             |                                                                           | _ |
|                             | Rechercher les postes Préparer la numérotation Réinitialiser les critères |   |

#### Liste des postes pour la numérotation

### Lancer la numérotation

IMOtEP affiche la liste des postes praticiens avec le N°RPPS attribué. L'utilisateur peut renseigner le caractère « SASPAS »\* en cochant la case.

L'utilisateur a la possibilité d'ajouter plusieurs praticiens sur une poste en cliquant sur l'icône « Associer des praticiens » dans la colonne « Actions ». IMOtEP affichera plusieurs praticiens sur une même ligne (cf. page suivante).

| Actions : | cher / Ma | isquer les colonnes |                                                     |               |        |
|-----------|-----------|---------------------|-----------------------------------------------------|---------------|--------|
| N° poste  | SASP/     | S N° RPPS           | Identité(s) du (des) praticien(s)                   | Actions       |        |
|           |           | 10100714764         | M. Docteur DAUZAT Adrien                            | 26            | $\cap$ |
|           |           | 10100703486         | M. Docteur SAICH Eddine                             | 26            |        |
|           |           | 10002210689         | M. BELA G. GERARD                                   | 26            |        |
|           |           | 10002303740         | BALCEREK R. REGINALD                                | 20            |        |
|           |           | 10002255098         | Mme DEGORRE S. SANDRINE                             | 26            |        |
|           |           | 10002235231         | M. HONORE V. VINCENT                                | 28            |        |
|           |           | 10002228301         | M. MASCRET PH. PHILIPPE                             | 28            |        |
|           |           | 10002218724         | M. RIFF B. BERTRAND                                 | 20            |        |
|           |           | 10002251410         | M. CAPIOD CH. CHRISTIAN                             | 26            |        |
|           |           | 10002229713         | M. LECOUVEZ F. FREDERIC                             | 20            | $\sim$ |
| <         |           |                     | · · · · · · · · · · · · · · · · · · ·               | $\rightarrow$ |        |
|           |           |                     | 🙀 🧉 1 🗸 sur 32 (Nombre de résultats : 319) 📦 💓 10 🗸 |               | J      |
|           |           |                     | Précédent Valider la numérotation des postes        |               |        |

La notion de « Groupe de praticiens » n'existe plus. Si l'utilisateur veut créer un groupe, celui-ci doit cliquer sur le bouton « Associer des praticiens », et enregistrer sa sélection.

\* Attention ! Le caractère SASPAS peut être retiré de tout poste mais ne peut être ajouté que si tous les praticiens sont SASPAS

### Associer des praticiens

En cliquant sur l'icône « Associer des praticiens », IMOtEP ouvre une nouvelle fenêtre.

1 L'utilisateur clique sur le bouton « Ajouter un praticien ».

1 à 6 praticiens peuvent être associés à chaque poste. L'utilisateur a la possibilité de retirer un praticien.

(2) Après la saisie des informations, l'utilisateur clique sur le bouton « Valider l'association et fermer », et retourne sur l'écran précédent.

| Formation :         | Medecine                                      |                       |  |
|---------------------|-----------------------------------------------|-----------------------|--|
| Discipline :        | Médecine générale                             |                       |  |
| Subdivision :       | LYON                                          |                       |  |
| SASPAS :            | Non                                           |                       |  |
|                     |                                               |                       |  |
|                     | N" RPPS                                       | Identité du praticien |  |
| Aucun résultat ne c | N° RPPS<br>prrespond aux critères recherchés. | Identité du praticien |  |

### Valider la numérotation des postes

Après avoir renseigné les éventuelles associations de praticiens et que l'ensemble des information soit saisie, l'utilisateur clique sur le bouton « Valider la numérotation des postes ».

| Liste des postes | praticiens.   |                  |                                              |         |        |
|------------------|---------------|------------------|----------------------------------------------|---------|--------|
| Actions : 🗐 🎘 Af | ficher / Masq | uer les colonnes |                                              |         |        |
| N° poste         | SASPAS        | N° RPPS          | Identilé(s) du (des) praticien(s)            | Actions | ~      |
|                  |               | 10100714764      | M. Docteur DAUZAT Adrien                     | 20      |        |
|                  |               | 10100703486      | M. Docteur SAICH Eddine                      | 20      |        |
|                  |               | 10002210689      | M. BELA G. GERARD                            | 20      |        |
|                  |               | 10002303740      | BALCEREK R. REGINALD                         | 20      |        |
|                  |               | 10002255098      | Mme DEGORRE S. SANDRINE                      | 26      |        |
|                  |               | 10002235231      | M. HONORE V. VINCENT                         | 20      |        |
|                  | <b>V</b>      | 10002228301      | M. MASCRET PH. PHILIPPE                      | 20      |        |
|                  | <b>V</b>      | 10002218724      | M. RIFF B. BERTRAND                          | 26      | •      |
|                  |               | 10002251410      | M. CAPIOD CH. CHRISTIAN                      | 26      |        |
|                  |               | 10002229713      | M. LECOUVEZ F. FREDERIC                      | 20      | $\sim$ |
| <                |               |                  | ·                                            | >       | 1      |
|                  |               |                  | sur 32 (Nombre de résultats : 319) 😝 🐳 10 🗸  |         |        |
|                  |               |                  | Précédent Valider la numérotation des postes |         |        |

### Liste des praticiens par poste

Après avoir cliqué sur le bouton « Valider la numérotation des postes », IMOtEP affiche les numéros de postes avec le(s) praticien(s) associé(s).

Les postes sont numérotés et le statut de la numérotation passe au statut « Numérotation effectuée ».

Les numéros de postes attribués sont uniques dans une formation et une circonscription. Il est possible de relancer une nouvelle numérotation suite à une numérotation déjà effectuée, si les choix n'ont pas été initialisés.

|                                                                                                    | érotation est validée.                                                                                                    |                                                                                                    |                                                                                                    |                                                                                                    |                                                                                                    |              |                      |              |              |   |
|----------------------------------------------------------------------------------------------------|----------------------------------------------------------------------------------------------------|----------------------------------------------------------------------------------------------------|----------------------------------------------------------------------------------------------------|----------------------------------------------------------------------------------------------------|----------------------------------------------------------------------------------------------------|--------------|----------------------|--------------|--------------|---|
| ste des pos                                                                                                    | tes pour la numéro                                                                                                    | otation                                                                                                    |                                                                                                    |                                                                                                    |                                                                                                    |              |                      |              |              |   |
| Filtre de re                                                                                                    | cherche                                                                                                    |                                                                                                    |                                                                                                    |                                                                                                    |                                                                                                    |              |                      |              |              |   |
| Type de pos                                                                                                    | te * :                                                                                                    | P                                                                                                    | raticiens                                                                                                    |                                                                                                    |                                                                                                    |              |                      |              |              |   |
| Semestre *                                                                                                    |                                                                                                    | M                                                                                                    | ai 2018 🦂                                                                                                    |                                                                                                    |                                                                                                    |              |                      |              |              |   |
| Formation *                                                                                                    |                                                                                                    | M                                                                                                    | édecine 🗾                                                                                                    |                                                                                                    |                                                                                                    |              |                      |              |              |   |
| Regroupeme                                                                                                    | ent * :                                                                                                    | 0                                                                                                    | 1 - MEDECINE GENEI                                                                                                    | -                                                                                                    |                                                                                                    |              |                      |              |              |   |
| Subdivision                                                                                                    | • :                                                                                                    |                                                                                                    | - LILLE (utilisateur)                                                                                                    | -                                                                                                    |                                                                                                    |              |                      |              |              |   |
| Chart of a law                                                                                                    | in the second second second second second second second second second second second second second second second                                                                                                    |                                                                                                    |                                                                                                    |                                                                                                    |                                                                                                    |              |                      |              |              |   |
| Statut de la r                                                                                                    | numerotation :                                                                                                    | NU                                                                                                    | merotation effectuee                                                                                                    |                                                                                                    |                                                                                                    |              |                      |              |              |   |
|                                                                                                    |                                                                                                    | Rechercher                                                                                                    | les postes Consul                                                                                                    | ter la liste des pra                                                                                                    | ticiens par poste Préparer la rer                                                                                                    | numérotation | Réinitialiser les cr | itères       |              |   |
|                                                                                                    |                                                                                                    |                                                                                                    |                                                                                                    |                                                                                                    |                                                                                                    |              |                      |              |              |   |
| Liste des p                                                                                                    | ostes                                                                                                    |                                                                                                    |                                                                                                    |                                                                                                    |                                                                                                    |              |                      |              |              |   |
|                                                                                                    |                                                                                                    |                                                                                                    |                                                                                                    |                                                                                                    |                                                                                                    |              |                      |              |              |   |
| Actions : 🖳                                                                                                    | Micher / Masqu                                                                                                    | er les colonnes                                                                                                    |                                                                                                    |                                                                                                    |                                                                                                    |              |                      |              |              |   |
| Actions : 🗐<br>N° poste                                                                                                    | Afficher / Masqu           N° agrément <>                                                                                                    | er les colonnes<br>Type d'agrément 🗢                                                                                                    | Type de terrain 🗘                                                                                                    | N° du TS ≎                                                                                                    | Libellé du poste 🗘                                                                                                    | SASPAS ≎     | N° interne ≎         | Prénom NOM ≎ | Promotion \$ | ~ |
| Actions :<br>N° poste<br>1                                                                                                    | Afficher / Masque           № agrément ◆           310016850001                                                                                                    | Type d'agrément<br>MEDECINE<br>GENERALE                                                                                                    | Type de terrain ♦<br>Praticien                                                                                                    | № du TS \$<br>31001685                                                                                                    | Libellé du poste ♀<br>DAUZAT<br>M. Docteur DAUZAT Adrien                                                                                                    | SASPAS ≎     | N° interne ≎         | Prénom NOM 🗘 | Promotion \$ | ^ |
| Actions :<br>N° poste<br>1<br>2                                                                                                    | Afficher / Masque           Nº agrément         310016850001           310016870001         310016870001                                                                                                    | Type d'agrément  Type d'agrément MEDECINE GENERALE MEDECINE GENERALE                                                                                                    | Type de terrain<br>Praticien<br>Praticien                                                                                                    | Nº du TS ♀<br>31001685<br>31001687                                                                                                    | Libellé du poste<br>DAUZAT<br>M. Docteur DAUZAT Adrien<br>SAICH<br>M. Docteur SAICH Eddine                                                                                                    | SASPAS ¢     | N° interne ≎         | Prénom NOM 🗘 | Promotion \$ | ^ |
| Actions :<br>N° poste<br>1<br>2<br>3                                                                                                    | Mage         Afficher / Masque           № agrément         310018850001           310018870001         310018970001           310014930002         310014930002                                                                                                    | Type d'agrément<br>MEDECINE<br>GENERALE<br>MEDECINE<br>GENERALE<br>MEDECINE<br>GENERALE                                                                                                    | Type de terrain        Praticien       Praticien       Praticien                                                                                                    | Nº du TS ♀<br>31001685<br>31001687<br>31001493                                                                                                    | Libellé du poste<br>DAUZAT<br>M. Docteur DAUZAT Adrien<br>SAICH<br>M. Docteur SAICH Eddine<br>BELA<br>M. BELA G. GERARD                                                                                                    | SASPAS ¢     | N° interne ≎         | Prénom NOM ≎ | Promotion 🗘  | ^ |
| Actions :<br>N° poste<br>1<br>2<br>3<br>4                                                                                                    | Afficher / Masque           Nº agrément ≎           310018550001           310018570001           310014930002           310012050003                                                                                                    | Type d'agrément<br>Type d'agrément<br>MEDECINE<br>GENERALE<br>MEDECINE<br>GENERALE<br>MEDECINE<br>GENERALE<br>MEDECINE<br>GENERALE                                                                                                    | Type de terrain<br>Praticien<br>Praticien<br>Praticien                                                                                                    | Nº du TS ≎<br>31001685<br>31001687<br>31001493<br>31001208                                                                                                    | Libellé du poste<br>DAUZAT<br>M. Docteur DAUZAT Adrien<br>SAICH<br>M. Docteur SAICH Eddine<br>BELA<br>M. BELA G. GERARD<br>BALCEREK R. REGINALD                                                                                                    | SASPAS ¢     | N° interne 🗘         | Prénom NOM 🗘 | Promotion 🗘  | ^ |
| Actions : [4]<br>N° poste<br>1<br>2<br>3<br>4<br>5                                                                                                    | Afficher / Masqu           N° agrément ♀           310016850001           310016850001           310016870001           31001280002           310012080003           310012560003                                                                                                    | er les colonnes<br>Type d'agrément<br>MEDECINE<br>GENERALE<br>MEDECINE<br>GENERALE<br>MEDECINE<br>GENERALE<br>MEDECINE<br>GENERALE                                                                                                    | Type de terrain ¢ Praticien Praticien Praticien Praticien Praticien Praticien                                                                                                    | Nº du TS ≎<br>31001685<br>31001687<br>31001493<br>31001208<br>31001258                                                                                                    | Libellé du poste<br>DAUZAT<br>M. Docteur DAUZAT Adrien<br>SAICH<br>M. Docteur SAICH Eddine<br>BELA<br>M. BELA G. GERARD<br>BALCEREK R. REGINALD<br>DEGORRE<br>Man DEGORRE S.<br>SANDRINE                                                                                                    | SASPAS \$    | Nº interne 🗢         | Prénom NOM 🗘 | Promotion    | ^ |
| Actions : ••••<br>** poste<br>1<br>2<br>3<br>4<br>5<br>6                                                                                                    | Afficher / Masqu           N* agrément         A           31001850001         31001850001           31001820001         31001820001           310012080003         310012080003           310012680003         310012680003                                                                                                    | er les colonnes Type d'agrément  MEDECINE GENERALE MEDECINE GENERALE MEDECINE GENERALE MEDECINE GENERALE MEDECINE GENERALE MEDECINE GENERALE                                                                                                    | Type de terrain<br>Praticien<br>Praticien<br>Praticien<br>Praticien<br>Praticien<br>Praticien                                                                                                    | N° du TS ≎<br>31001685<br>31001687<br>31001403<br>31001208<br>31001256<br>31001266                                                                                                    | Libellé du poste<br>DAUZAT<br>M. Docteur DAUZAT Adrien<br>SAICH<br>M. Docteur SAICH Eddine<br>BELA<br>M. BELA G. GERARD<br>BALCEREK R. REGINALD<br>DEGORRE S.<br>SANDRINE<br>HONORE<br>M. HONORE V. VINCENT                                                                                                    | SASPAS \$    | Nº interne 🌣         | Prénom NOM 🗘 | Promotion Q  | ^ |
| Actions : ••••<br>** poste<br>1<br>2<br>3<br>4<br>5<br>6<br>7                                                                                                    | Afficher / Masqu           N* agrément         A           310010850001         310010850001           310010850001         310010870001           3100110500003         310012500003           310012500003         310012500003           31001270003         31001270003                                                                                                    | er les colonnes<br>Type d'agrément ◇<br>MEDECINE<br>GENERALE<br>MEDECINE<br>GENERALE<br>MEDECINE<br>GENERALE<br>MEDECINE<br>GENERALE<br>MEDECINE<br>GENERALE<br>MEDECINE<br>GENERALE<br>MEDECINE<br>GENERALE                                                                                                    | Type de terrain<br>Praticien<br>Praticien<br>Praticien<br>Praticien<br>Praticien<br>Praticien<br>Praticien<br>Praticien                                                                                                    | N* du TS<br>31001685<br>31001687<br>31001403<br>31001208<br>31001256<br>31001266<br>31001274                                                                                          | Libellé du poste<br>DAUZAT<br>M. Docteur DAUZAT Adrien<br>SAICH<br>M. Docteur SAICH Eddine<br>BELA<br>M. BELA G. GERARD<br>BALCEREK<br>BALCEREK R. REGINALD<br>DEGORRE<br>Mm DEGORE S.<br>SANDRINE<br>HONORE<br>M. HONORE V. VINCENT<br>M. MASCRET PH. PHILIPPE                                                                                                    | SASPAS ♦     | N° interne O         | Prénom NOM 🗘 | Promotion    | ^ |
| Actions :<br>Propose<br>1<br>2<br>3<br>4<br>5<br>6<br>7<br>8                                                                                                    | Afficher / Masau           N* agrément         Afficher / Masau           310010850001         310010850001           310010850001         310010870001           31001250003         31001250003           31001250003         310012740003           31001230003         31001230003                                                                                          | er les colonnes Type d'agrément MeDeCiNE GENERALE MEDECINE GENERALE MEDECINE GENERALE MEDECINE GENERALE MEDECINE GENERALE MEDECINE GENERALE MEDECINE GENERALE MEDECINE GENERALE MEDECINE GENERALE MEDECINE GENERALE MEDECINE GENERALE                                                                                                    | Type de terrain<br>Praticien Praticien Praticien Praticien Praticien Praticien Praticien Praticien Praticien Praticien Praticien                                                                                                    | N° du TS<br>31001685<br>31001687<br>31001403<br>31001208<br>31001256<br>31001266<br>31001274<br>31001283                                                                              | Libellé du poste<br>DAUZAT<br>M. Docteur DAUZAT Adrien<br>SAICH<br>M. Docteur SAICH Eddine<br>BELA<br>M. BELA G. GERARD<br>BALCEREK R. REGINALD<br>DEGORRE<br>BALCEREK R. REGINALD<br>DEGORRE<br>MMM DESCREE S.<br>SANDRINE<br>HONORE V. VINCENT<br>M. HONORE V. VINCENT<br>M. MASCRET PH. PHILIPPE<br>RIFF<br>M. MASCRET PH. PHILIPPE                                                                           | SASPAS ♦     | N° interne 🌣         | Prénom NOM 🗘 | Promotion    | ^ |
| N         Poste           1         2           2         3           4         5           5         2           6         2           7         2           8         2           9         2 | Afficher / Masau           N* agrément         Afficher / Masau           310010850001         310010850001           310010850001         310010870001           310011280003         310012580003           310012580003         310012740003           31001230003         310012740003           31001280003         310012740003           31001280003         31001280003 | er les colonnes  Type d'agrément  MEDECINE GENERALE  MEDECINE GENERALE  MEDECINE GENERALE  MEDECINE GENERALE  MEDECINE GENERALE MEDECINE GENERALE MEDECINE GENERALE MEDECINE GENERALE MEDECINE GENERALE MEDECINE GENERALE MEDECINE GENERALE MEDECINE GENERALE MEDECINE GENERALE MEDECINE GENERALE MEDECINE GENERALE MEDECINE GENERALE MEDECINE GENERALE MEDECINE GENERALE MEDECINE GENERALE MEDECINE GENERALE | Type de terrain ♀           Praticien           Praticien | N° du TS ♀           31001685           31001687           31001403           31001208           31001256           31001266           31001274           31001283           31001448 | Libelié du poste<br>DAUZAT<br>M. Docteur DAUZAT Adrien<br>SAICH<br>M. Docteur SAICH Eddine<br>BELA<br>M. BELA G. GERARD<br>BALCEREK<br>BALCEREK R. REGINALD<br>DEGORRE<br>Mme DESORRE S.<br>SANDRINE<br>HONORE V. VINCENT<br>M. MASCRET PH. PHILIPPE<br>RIFF<br>M. RIFF B. BERTRAND<br>CAPIOD CH. CHRISTIAN                                                                                                    | SASPAS ♦     | N° interne 🌣         | Prénom NOM 🗘 | Promotion    | ^ |
| N         Poste           1         2           2         3           4         5           5         9           7         9           10         10                                           | Afficher / Masau           N* agrément         Afficher / Masau           310010850001         310010850001           310010850001         310010870001           310011280003         310012580003           310012580003         310012740003           31001280003         310012830003           31001280003         31001280003           31001280003         31001280003  | er les colonnes Type d'agrément   MEDECINE GENERALE MEDECINE GENERALE     | Type de terrain<br>Praticien Praticien Praticien Praticien Praticien Praticien Praticien Praticien Praticien Praticien Praticien Praticien Praticien Praticien Praticien                                                                                                     | N° du TS ♀           31001685           31001687           31001493           31001208           31001256           31001266           31001274           31001283           31001483 | Libelié du poste<br>DAUZAT<br>M. Docteur DAUZAT Adrien<br>SAICH<br>M. Docteur SAICH Eddine<br>BELA<br>M. BELA G. GERARD<br>BALCEREK<br>BALCEREK R. REGINALD<br>DEGORRE<br>M. BELA<br>DEGORRE S.<br>SANDRINE<br>HONORE V. VINCENT<br>M. HONORE V. VINCENT<br>M. HONORE V. VINCENT<br>M. HONORE V. VINCENT<br>M. AGRET PH. PHILIPPE<br>RIFF<br>M. RIFF B. BERTRAND<br>CAPIOD CH. CHRISTIAN<br>LECOUVEZ F. FREDERIC | SASPAS ♦     | №° interne ♀         | Prénom NOM 🗘 | Promotion    | Ŷ |